## 中国人民大学同行专家评审系统操作指南

## (单位人事联系人用)

尊敬的老师:

您好! 感谢您协助我校开展同行专家评审工作,请您按以下步 骤就行操作。

我校将把"分配评议专家"通知邮件发送到您的邮箱。收到邮件 后,请您复制邮件中的分配链接,到浏览器打开。推荐您使用 IE10 及 以上浏览器或Chrome 浏览器。

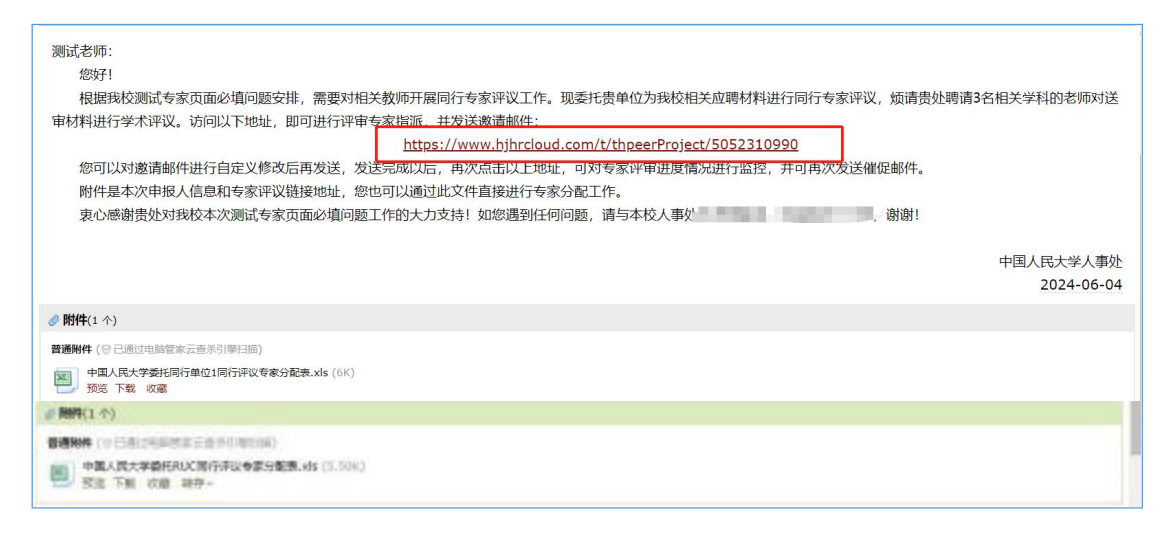

进入分配链接后,请您点击"开始分配"进入专家分配界面,在 此界面可以对专家的评议情况进行实时监控。

 寄回地址: XX省XX市XX区XXXX大学人事处 邮编: XXXXXX
 联系人: XXX,联系电话: 159XXXXXXXX

| 评审办                  | か法 · · · · · · · · · · · · · · · · · · ·                                                                                                    |
|----------------------|----------------------------------------------------------------------------------------------------|
|                      | 同行专家评议系统专家评审办法                                                                                                    |
| 一、<br>二、三、四、<br>五、六、 | <ul> <li>同行单位收到委托函邮件后,点击链接,可以在线邀请本单位专家进行评议。</li> <li>专家从系统中查阅我校高聘教授(含破格)岗位评审条件以及同行专家评议邀请函。</li> <li>专家补充填写个人资料,不填写完整无法完成评审。</li> <li>专家查阅晋升高级专业技术职务近年成果一览表、三篇代表作,均为PDF格式,并填写评议表,最终选择是否达到我校教授岗位条件,提交结果,提交后不能修改。</li> <li>部分文档较大,请下载至本地。</li> <li>提交评审结果截止时间: 2021年X月X日</li> </ul> |
|                      | 联系人: XX大学人事处XXX<br>电话: 010-XXXXXX<br>手机: 139XXXXXXX                                                                                                    |
|                      | 开始分配                                                                                                    |

测试专家贝囬必填问题坝日分配专家

| 按状态显示 按申报人显示 查看邀请函    | 温馨提示    |
|-----------------------|---------|
| 测试专家页面必填问题项目分配专家      |         |
| 未分配 3 【3 THB171164775 | ·*·     |
| 评议中 🧕                 |         |
| 已完成 💿                 |         |
|                       | 下载专家分配表 |

您可以通过发送邮件和二维码两种方式分配专家:

方法 1: 您可以点击未分配一栏的图标→选择"邮件"→输入相关专家的邮箱→点击"发送",将评议链接直接发送至专家邮箱。

|              | 测试专新专家邮箱重复                                                                                            | 、配专家   |
|--------------|----------------------------------------------------------------------------------------------------|--------|
| 按状态显示 按申报人显示 | 查看邀请函                                                                                                 |        |
| 测试专家页面如      | 必填问题项目分配专家                                                                                            |        |
| 未分配 3        | ●<br>●<br>服人信息:                                                                                       |        |
| 评议中 \rm 0    | <ul> <li>-級学科: 哲学</li> <li>二級学科: 马克思主义哲学</li> <li>申报专业职务: 教授</li> </ul>                               |        |
| 已完成 \rm 💿    | 法审调号: (H817/164775<br><b>专家邀请方式:</b><br>专家1: ○二维码 ●邮件 801100704@qq.cc<br>专家2: ○一维码 ●邮件 01100704@qq.cc | on 发送  |
|              | 专家3: ○ <b>二维码 ◎邮件</b> 801100704@qq.cc                                                                 | DON 发送 |

方法 2: 您可以点击"下载专家分配表"。

| 按状态显示 按申报人显示 查看邀请函                                   | 温馨提示                                   |
|------------------------------------------------------|----------------------------------------|
| 测试专家页面必填问题项目分配专家                                     | All Cart                               |
| 未分配 3 (3) (1) (3) (3) (3) (3) (3) (3) (3) (3) (3) (3 | ·*···································· |
| 评议中 0                                                |                                        |
| 已完成 💿                                                |                                        |
|                                                      | 下载专家分配表                                |

| 2件名: 测试专家页面必填问题_专家分配表.      | zip           | 12.86 KB |
|-----------------------------|---------------|----------|
| F载到: C:\Users\86110\Desktop | 剩: 31.47 GB 🔻 | 浏览       |

下载后解压压缩包,将"评价链接"文档分发给贵单位相关学科的专家。

| 白小                        | 11111111111111111111111111111111111111 | 关业      | 入小                  |
|---------------------------|----------------------------------------|---------|---------------------|
| 🔊 教授_哲学TH8171164775待分配评价  | 2024/6/4 17:48                         | DOC 文档  | 13 KB               |
| ■ 教授_哲学_TH8171164775待分配评价 | 2024/6/4 17:48                         | DOC 文档  | 13 <mark>K</mark> B |
| ■ 教授_哲学_TH8171164775待分配评价 | 2024/6/4 17:48                         | DOC 文档  | 13 KB               |
| 中国人民大学委托同行单位1同行评议专        | 2024/6/4 17:48                         | XLS 工作表 | 6 KB                |

如遇技术问题,请您联系技术公司(电话:17600272907)。 再次感谢您对我校同行专家评审工作的大力支持!